# Links to QRGs for Payroll Processing

**Purpose**: Use this document as a reference for how to run an end to end payroll process in ctcLink.

Audience: Payroll Administrators.

- You must have at least one of these local college managed security roles:
- <please see navigation path roles in the corresponding Quick Reference Guides listed below>

If you need assistance with the above security roles, please contact your local college supervisor or IT Admin to request role access.

# Links to Corresponding QRGs for Payroll Processing

PLEASE NOTE: QRG links below may be "repeatable" steps due to the payroll process sequencing.

## Steps

#### Initial Setup Required Prior to Running a Payroll - Steps 1 & 2

- <u>Reviewing Pay Calendars</u>
- Linking a Pay Run ID to a Payroll Calendar

#### Processing Absence and Time & Labor - Steps 3 - 14

- Maintaining Time Reporter Data
- <u>Running the Load Absence to Payable Time Process</u>
- Running the Time and Labor Administrator Process
- Managing Exceptions
- Running the Time Administration Process
- Running the TL Approval Batch Process

#### Processing Payroll - Steps 15-53

- Running the Presheet Audit Report
- <u>Creating Paysheets</u>
- <u>Reviewing Pay Calendars</u>
- Loading Time and Labor Data
- <u>Reviewing Error Logs Produced by Time and Labor Load Process</u>
- Loading the PSHUP File into Paysheet
- Running the Precalculation Audit Report
- Running the Pay Calculation Process
- Running the Pay Unsheet Process
- Running the Medical Aid Maximum Process
- Running the Union Dues Monthly Maximum Process
- Run Create HCA Avg Cost Paysheets
- Running the Precalculation Audit Report
- Running the Pay Calculation Process
- <u>Reviewing Payroll Error Messages</u>
- Running the Payroll Error Messages Report
- Running the Pay Calculation Process
- <u>Reviewing Payroll Error Messages</u>
- See step 40 for Queries
- Running the Payroll Summary Report
- Running the Employee Not Processed Report
- Running the Deductions Not Taken
- Running the Deductions in Arrears Report
- <u>Creating a Deduction Register</u>
- <u>Creating a Payroll Register</u>
- <u>Viewing Paycheck Details</u>
- Running the Precalculation Audit Report
- <u>Running the Pay Calculation Process</u>
- <u>Reviewing Payroll Error Messages</u>
- Reviewing Pay Calendars
- Check step 53 for Queries

#### Confirm Payroll - Steps 54 - 57

- <u>Running the Pay Confirmation Process</u>
- <u>Reviewing Pay Calendars</u>

#### Post-Confirm Processing - Steps 58 - 67

- Running the Payroll Summary Report
- Generating the Advice Register
- Running the Check Register Report
- Running the Tax Deposit Summary Report

| Initial Setup Required Prior to Running a Payroll |         |             |            |                    |  |
|---------------------------------------------------|---------|-------------|------------|--------------------|--|
| Step                                              | Process | Description | Navigation | Quick<br>Reference |  |

|   |                                                 |                                                                                                    |                                                                                                    | Guide                                                  |
|---|-------------------------------------------------|----------------------------------------------------------------------------------------------------|----------------------------------------------------------------------------------------------------|--------------------------------------------------------|
| 1 | Review<br>Pay<br>Calendar                       | Review the Pay Calendar for the<br>Pay Groups you are expecting to<br>pay to verify no processing<br>occurred for the respective<br>Payroll – all flags should be "N"<br>and Pay Run ID should be<br>(blank). | NavBar > Navigator ><br>Payroll for North America<br>> Payroll Processing USA ><br>Create and Load<br>Paysheets > Review Pay<br>Calendars | Reviewing<br>Pay<br>Calendars                          |
| 2 | Link Pay<br>Run ID<br>to<br>Payroll<br>Calendar | To process payrolls, the pay<br>calendar entry being processed<br>must be assigned a Pay Run ID.                                                                                                    | NavBar > Navigator ><br>Payroll for North America<br>> Payroll Processing USA ><br>Create and Load<br>Paysheets > Review Pay<br>Calendars | Linking a<br>Pay Run ID<br>to a<br>Payroll<br>Calendar |

| Processing Absence and Time & Labor |                                                        |                                                                                                    |                                                                                                    |                                                                                            |  |  |  |
|-------------------------------------|--------------------------------------------------------|----------------------------------------------------------------------------------------------------|----------------------------------------------------------------------------------------------------|--------------------------------------------------------------------------------------------|--|--|--|
| Step                                | Process                                                | Description                                                                                                    | Navigation                                                                                                    | Quick<br>Reference<br>Guide                                                                |  |  |  |
| 3                                   | Time and<br>Absence is<br>reported via Self<br>Service | Employees<br>will report<br>time via self<br>service<br>functions.                                                                                                    | N/A                                                                                                    |                                                                                            |  |  |  |
| 4                                   | Identify and<br>calculate<br>absences<br>(GP_PAYE)     | Enter<br>processing<br>instructions<br>to Identify<br>and<br>Calculate an<br>absence<br>Take or an<br>Entitlement<br>and process<br>the<br>respective<br>Calendar<br>Group. | NavBar ><br>Navigator ><br>Global &<br>Absence<br>Mgmt ><br>Absence and<br>Payroll<br>Processing ><br>Calculate<br>Absence and<br>Payroll | This is performed by SBCTC Central<br>Payroll. Communication via Email will<br>take place. |  |  |  |
| 5                                   | Check for<br>Absence<br>Calculation<br>Errors          | View a list of<br>employees<br>that were<br>processed                                                                                                    | NavBar ><br>Navigator ><br>Global &<br>Absence                                                                                            | This is performed by SBCTC Central<br>Payroll. Communication via email will<br>take place. |  |  |  |

|   |                                                                                                    | during the<br>last iterative<br>calculation<br>by the batch<br>run.                                                                                                    | Mgmt ><br>Absence and<br>Payroll<br>Processing ><br>Review<br>Absences and<br>Payroll Info ><br>Payee Iterative<br>List                   |                                                                                                    |
|---|----------------------------------------------------------------------------------------------------|----------------------------------------------------------------------------------------------------|----------------------------------------------------------------------------------------------------|----------------------------------------------------------------------------------------------------|
| 6 | Review<br>Unprocessed<br>Absence Request<br>(Unprocessed<br>Absence? Rerun<br>Step 4 & 5)              | Run a query<br>to identify<br>Unprocessed<br>Absence<br>requests for<br>the current<br>period                                                                                           | NavBar ><br>Navigator ><br>Reporting<br>Tools > Query<br>> Query<br>Viewer                                                                | Query to run:<br>QHC_AM_LEAVE_REQ_NOT_PROCESSED<br>SBCTC Central Payroll will rerun<br>calculations as needed |
| 7 | Finalize Absence<br>Calculations<br>(GP_PAYE)                                                          | Run the<br>Finalize<br>phase to<br>close the<br>absence<br>cycle for the<br>entire<br>Calendar<br>Group ID.<br>Once you<br>finalize the<br>run, no more<br>calculations<br>are possible | NavBar ><br>Navigator ><br>Global &<br>Absence<br>Mgmt ><br>Absence and<br>Payroll<br>Processing ><br>Calculate<br>Absence and<br>Payroll | This is performed by SBCTC Central<br>Payroll. Communication via email will<br>take place.                    |
| 8 | Check for<br>Inactive Time<br>Reporter Status                                                          | Identify<br>Employees<br>inactive in<br>Time and<br>Labor that<br>Absence<br>request is<br>processed.                                                                                   | NavBar ><br>Navigator ><br>Reporting<br>Tools > Query<br>> Query<br>Viewer                                                                | Query to run:<br>QHC_AM_INAC_TL_FUT                                                                           |
| 9 | Activate the Time<br>Reporter (All<br>absences are for<br>active time<br>reporters?<br>Proceed to Step | Change the<br>Status to<br>active in<br>Maintain<br>Time<br>Reporter                                                                                                    | NavBar ><br>Navigator ><br>Time and<br>Labor > Enroll<br>Time<br>Reporters >                                                              | Maintaining Time Reporter Data                                                                                |

|    | 10)                                                                          | Data Page.<br>Once this<br>payroll is<br>confirmed,<br>investigate<br>the case and<br>inactivate<br>the time<br>reporter if<br>applicable.                                                                                                    | Maintain Time<br>Reporter Data                                                                                                    |                                                      |
|----|------------------------------------------------------------------------------|----------------------------------------------------------------------------------------------------|----------------------------------------------------------------------------------------------------|------------------------------------------------------|
| 10 | Load Absence<br>Data to T&L<br>Payable Time<br>(GP_ABS_NARUN)                | Run the<br>process that<br>exports<br>Absence<br>Management<br>data to Time<br>and Labor<br>Payable<br>Time.                                                                                                    | NavBar ><br>Navigator ><br>Global &<br>Absence<br>Mgmt ><br>Absence and<br>Payroll<br>Processing ><br>Absence<br>Conversion<br>Processing ><br>To Payroll for<br>North America | Running the Load Absence to Payable<br>Time Process  |
| 11 | Running the<br>Time and Labor<br>Administration<br>Process<br>(TL_TIMEADMIN) | Run the<br>batch<br>process to<br>produce<br>Payable<br>Time for an<br>employee or<br>for a group<br>of time<br>reporters.<br>Payable<br>time will be<br>created for<br>the<br>employee,<br>except for<br>the days<br>with high<br>severity<br>exceptions. | NavBar ><br>Navigator ><br>Time and<br>Labor ><br>Process Time<br>> Request<br>Time<br>Administration                                                                          | Running the Time and Labor<br>Administration Process |

| Processin | Processing Payroll                                                                                                |                                                                                                    |                                                                                                    |                                   |  |  |
|-----------|----------------------------------------------------------------------------------------------------|----------------------------------------------------------------------------------------------------|----------------------------------------------------------------------------------------------------|-----------------------------------|--|--|
| Step      | Process                                                                                                    | Description                                                                                                    | Navigation                                                                                                    | Quick<br>Reference<br>Guide       |  |  |
| 12        | Manage<br>Exceptions (No<br>exceptions?<br>Proceed to step<br>13)                                                 | Review, allow<br>or clean up<br>exceptions.<br>Up to 100<br>exceptions<br>display per<br>page.                                                                                                 | NavBar > Navigator ><br>Time and Labor > View<br>Time > Exceptions                                                                         | Managing Exceptions               |  |  |
| 13        | Re-Running the<br>Time and Labor<br>Administration<br>Process<br>(TL_TIMEADMIN)                                   | After making<br>corrections to<br>employee's<br>reported time<br>and<br>submitting<br>their<br>Timesheet,<br>run the batch<br>process to<br>(re)generate<br>the respective<br>Payable<br>Time. | NavBar > Navigator ><br>Time and Labor > Process<br>Time > Request Time<br>Administration                                                  | Running the Time Admi<br>Process  |  |  |
| 14        | Approve Payable<br>Time<br>(TL_APPRV_AWE)<br>Only run when<br>time is payable<br>status of Needs<br>Approval (NA) | Approve<br>Payable Time<br>for one or<br>more time<br>reporters<br>based on<br>Date Range<br>and Employee<br>Selection<br>Criteria.                                                            | NavBar > Navigator ><br>Manager Self Service ><br>Time Management ><br>Approve Time and<br>Exceptions > Payable<br>Time                    | Running the TL Approva<br>Process |  |  |
| 15        | Run Pre-Sheet<br>Audit Report<br>(PAY034)                                                                         | Provides a<br>detailed error<br>listing of set<br>up data<br>(employee,<br>benefit,<br>deductions)<br>that can                                                                                 | NavBar > Navigator ><br>Payroll for North America<br>> Payroll Processing USA ><br>Create and Load<br>Paysheets > Presheet<br>Audit Report | Running the Presheet A<br>Report  |  |  |

|    |                                                           | cause errors<br>in the Create<br>Paysheet<br>process<br>(PSPPYBLD).                                                                                                    |                                                                                                    |                                                   |
|----|-----------------------------------------------------------|----------------------------------------------------------------------------------------------------|----------------------------------------------------------------------------------------------------|---------------------------------------------------|
| 16 | Create<br>Paysheets<br>(PSPPYBLD)                         | Specify a Pay<br>Run ID and<br>run the<br>process to<br>create<br>paysheets for<br>an on-cycle<br>pay run.                                                                                                    | NavBar > Navigator ><br>Payroll for North America<br>> Payroll Processing USA ><br>Create and Load<br>Paysheets > Create<br>Paysheets     | Creating Paysheet Run                             |
| 17 | Review Pay<br>Calendar                                    | Use the pay<br>calendar to<br>validate<br>paysheets<br>have been<br>created for all<br>the<br>PayGroups<br>you are<br>expecting to<br>pay (paysheet<br>flag should be<br>"Y)                                   | NavBar > Navigator ><br>Payroll for North America<br>> Payroll Processing USA ><br>Create and Load<br>Paysheets > Review Pay<br>Calendars | Reviewing Pay Calendar                            |
| 18 | Load Time and<br>Labor Data to<br>Paysheets<br>(PSPLDTL1) | Select<br>processing<br>options then<br>run the Load<br>Time and<br>Labor process<br>to load<br>payable time<br>from Time<br>and Labor<br>into Payroll<br>for North<br>America<br>paysheets for<br>processing. | NavBar > Navigator ><br>Payroll for North America<br>> Payroll Processing USA ><br>Create and Load<br>Paysheets > Load Time<br>and Labor  | Loading Time and Labo                             |
| 19 | Review Error Log<br>Produced by<br>Time and Labor         | View one data<br>row for each<br>employee                                                                                                    | NavBar > Navigator ><br>Payroll for North America<br>> Payroll Processing USA >                                                           | Reviewing Error Logs Pr<br>Time and Labor Load Pi |

|           | Process                                               | that has error<br>messages for<br>the selected<br>pay run ID<br>and last<br>payroll<br>request<br>number.<br>Select a<br>details link to<br>view all<br>messages for<br>the selected<br>employee.                                                                              | Create and Load<br>Spreadsheets > Review<br>Time and Labor Load                                                                                 |                                     |
|-----------|-------------------------------------------------------|----------------------------------------------------------------------------------------------------|----------------------------------------------------------------------------------------------------|-------------------------------------|
| 20        | Running the<br>PSHUP Load<br>(PYLOAD)                 | Load data<br>from "Other<br>Sources" into<br>paysheets.<br>Review Log<br>file for any<br>errors.                                                                                                    | NavBar > Navigator ><br>Payroll for North America<br>> Payroll Processing USA ><br>Create and Load<br>Paysheets > Load<br>Paysheet Transactions | Loading the PSHUP File<br>Paysheets |
| Optional: | Pay Unsheet<br>Process<br>(PAYUNSHT)                  | Unsheet the<br>payroll as an<br>emergency<br>measure only.<br>Data loaded<br>from T&L and<br>Other sources<br>will need to<br>be reloaded<br>after the<br>paysheets are<br>re-built<br>afterward. All<br>manual<br>entries made<br>directly in the<br>payline will be<br>lost. | NavBar > Navigator ><br>Payroll for North America<br>> Payroll Processing USA ><br>Update Paysheets > Pay<br>Unsheet                            | Running the Pay Unshe               |
| 21        | Run the<br>Precalculation<br>Audit Report<br>(PAY035) | Provides a<br>detailed<br>listing (by<br>company, pay<br>group, and<br>pay end date)                                                                                                    | NavBar > Navigator ><br>Payroll for North America<br>> Payroll Processing USA ><br>Produce Payroll ><br>Precalculation Audit<br>Report          | Running the Precalcula<br>Report    |

|    |                                                              | of<br>information<br>that might<br>cause<br>problems<br>during the<br>Pay<br>Calculation<br>process. (This<br>job could be<br>run after the<br>Load Time<br>and Labor<br>Data, and<br>after the<br>Running the<br>PSHUP, f you<br>want to do<br>additional<br>validation<br>along the<br>way).<br>If errors are<br>found, correct<br>them and re-<br>run this<br>report again<br>BEFORE<br>running the<br>preliminary<br>pay<br>calculation<br>process |                                                                                                    |                                    |
|----|--------------------------------------------------------------|----------------------------------------------------------------------------------------------------|----------------------------------------------------------------------------------------------------|------------------------------------|
| 22 | Update the<br>Primary Job Flag/<br>Paygroup<br>(CTC_PJOB_AE) | Custom<br>process to<br>reset the<br>Primary Job<br>Flag and<br>Paygroup to a<br>job record/<br>paygroup that<br>is being paid.                                                                                                    | NavBar > Navigator ><br>Payroll for North America<br>> CTC Custom > CTC<br>Processes > Primary Job<br>Flag Update |                                    |
| 23 | Run Preliminary<br>Pay Calculation<br>Process<br>(PSPPYRUN)  | Provides a<br>prelinimary<br>view of the<br>payroll and                                                                                                    | NavBar > Navigator ><br>Payroll for North America<br>> Payroll Processing USA ><br>Produce Payroll >              | Running the Pay Calcula<br>Process |

|    |                                                   | any error that<br>may still be<br>present.                                                                                                    | Calculating Payroll                                                                                                  |                                            |
|----|---------------------------------------------------|----------------------------------------------------------------------------------------------------|----------------------------------------------------------------------------------------------------|--------------------------------------------|
| 24 | OPTIONAL:<br>Pay Unsheet<br>Process<br>(PAYUNSHT) | Unsheeting is<br>RARELY<br>DONE!!<br>Unsheeting is<br>only<br>necessary if<br>there are<br>errors or job<br>data changes<br>that impact<br>large<br>population<br>and cannot<br>be manually<br>corrected on<br>the payline. If<br>you unsheet,<br>repeat steps<br>15-23.<br>Unsheet the<br>payroll as an<br>emergency<br>measure only.<br>Data loaded<br>from T & L<br>and Other<br>Sources will<br>need to be<br>reloaded after<br>the paysheets<br>are re-built<br>afterward. All<br>manual<br>entries made<br>directly in the<br>payline will be<br>lost. | NavBar > Navigator ><br>Payroll for North America<br>> Payroll Processing USA ><br>Update Paysheets > Pay<br>Unsheet | Running the PayUnshee                      |
| 25 | Run MedAid Max<br>Process<br>(CTC_MEDAD_AE)       | Custom<br>process that<br>applies<br>Medical Aid<br>Maximum                                                                                                    | NavBar > Navigator ><br>Payroll for North America<br>> CTC Custom > CTC<br>Processes > Medical Aid<br>Maximum        | Running the Medical Aid<br>Maximum Process |

| 26 | Union Dues<br>Process<br>(CTC_UNIONCAP)                       | Custom<br>process that<br>applies cap<br>on union<br>dues.                                                                                                    | NavBar > Navigator ><br>Payroll for North America<br>> CTC Custom > CTC<br>Processes > Union Dues<br>Monthly Maximum   | Running the Union Due<br>Maximum Process           |
|----|---------------------------------------------------------------|----------------------------------------------------------------------------------------------------|----------------------------------------------------------------------------------------------------|----------------------------------------------------|
| 27 | Spending<br>Account<br>Calculation<br>Process<br>(CTC_FSA_AE) | Custom<br>process that<br>calculates the<br>spending<br>account<br>deductions                                                                                                    | NavBar > Navigator ><br>Payroll for North America<br>> CTC Custom > CTC<br>Processes > Spending<br>Account Calculation |                                                    |
| 28 | Create PrePay<br>Deductions<br>(CTC_PPAY_DED)                 | Custom<br>process that<br>calculates<br>PrePay<br>deductions.<br>(Can be run<br>multiple ties<br>but only<br>needs to run<br>once unless<br>changes are<br>made to<br>prepay data).                                                                 | NavBar > Navigator ><br>Payroll for North America<br>> CTC Custom > Create<br>PrePay Deductions                        |                                                    |
| 29 | Run Create HCA<br>Avg Cost<br>Paysheets<br>(CTC_HCAAC_AE)     | Custom<br>process to<br>generate a<br>paysheet with<br>employer<br>contributions<br>for<br>employees<br>who are in<br>Inactive<br>payroll status<br>(i.e., faculty<br>on Short<br>Work Break)<br>that are<br>enrolled in<br>SB1 Benefit<br>Program. | NavBar > Navigator ><br>Payroll for North America<br>> CTC Custom > CTC<br>Processes > Create PrePay<br>Deductions     |                                                    |
| 30 | Data Entry/Load<br>Verification                               | This can<br>include                                                                                                    | N/A                                                                                                    | Review the Payroll Quic<br>Reference Guide section |

|    |                                                                             | different<br>steps based<br>on the<br>specific case<br>and may<br>require one-<br>time<br>adjustments.                                                                                                    |                                                                                                    | Training Website for spo<br>for adjustments, overric<br>additions to one time en<br>deductions, and taxes. |
|----|-----------------------------------------------------------------------------|----------------------------------------------------------------------------------------------------|----------------------------------------------------------------------------------------------------|----------------------------------------------------------------------------------------------------|
| 31 | Re-Run the Pre-<br>Calculation Audit<br>Report, if<br>necessary<br>(PAY035) | Re-run the<br>Pre-<br>Calculation<br>Audit Report,<br>if necessary.<br>If errors are<br>found, correct<br>them and re-<br>run this<br>report again<br>BEFORE<br>running the<br>preliminary<br>pay<br>calculation<br>process. | NavBar > Navigator ><br>Payroll for North America<br>> Payroll Processing USA ><br>Produce Payroll ><br>Precalculation Audit<br>Report             | Running the Precalculat<br>Report                                                                          |
| 32 | Re-Run<br>Preliminary Pay<br>Calculation<br>Process<br>(PSPPYRUN)           | Provides a<br>preliminary<br>view of the<br>payroll and<br>any error that<br>may still be<br>present.                                                                                                    | NavBar > Navigator ><br>Payroll For North America<br>> Payroll Processing USA ><br>Produce Payroll ><br>Calculate Payroll                          | Running the Pay Calcula<br>Process                                                                         |
| 33 | Check Error<br>Messages                                                     | Review the<br>error<br>messages<br>generated<br>during payroll<br>processing.                                                                                                    | NavBar> Navigator ><br>Payroll for North America<br>> Payroll Processing USA ><br>Review Processing<br>Messages > Review<br>Payroll Error Messages | Reviewing Payroll Error                                                                                    |
| 34 | Error Message<br>Report (PAY011)                                            | Provides a<br>report of the<br>error<br>messages<br>generated                                                                                                    | NavBar > Navigator ><br>Payroll for North America<br>> Payroll Processing USA ><br>Review Processing<br>Messages > Payroll Error                   | Running the Payroll Erro<br>Report                                                                         |

|    |                                                                   | during payroll processing.                                                                                                    | Message Report                                                                                                    |                                                                                                    |
|----|-------------------------------------------------------------------|----------------------------------------------------------------------------------------------------|----------------------------------------------------------------------------------------------------|----------------------------------------------------------------------------------------------------|
| 35 | Data Entry/Load<br>Verification                                   | This can<br>include<br>different<br>steps based<br>on the<br>specific case<br>and may<br>require one-<br>time<br>adjustments. | Suggested queries to run<br>and save as changes are<br>being made:<br>QHC_PY_PAY-<br>CHECK_OTH_EARNS -<br>(Sort by Earnings Code/<br>Name-Subtotal by<br>Earnings Code)<br>QHC_PY_PAY_CHECK_DED<br>- (Sort by Deduction Code/<br>Name -Subtotal by<br>Deduction Code) | Review the Payroll Quic<br>Reference Guide (QRG)<br>the Training Website fo<br>QRGs for adjustments,<br>additions to one time endeductions, and taxes. |
| 36 | Run Paysheet<br>Hrly Rate Adjust<br>(CTC_HROP_AE)                 | Custom<br>process to<br>reset the<br>Average<br>Hourly Rate<br>for specific<br>Time<br>Reporting<br>Codes.                    | NavBar > Navigator ><br>Payroll for North America<br>> CTC Custom > CTC<br>Processes > Paysheet Hrly<br>Rate Adjust                                                                                                    |                                                                                                    |
| 37 | Re-run<br>Preliminary Pay<br>Calculation<br>Process<br>(PSPPYRUN) | Provides a<br>preliminary<br>view of the<br>payroll and<br>any error that<br>may still be<br>present.                         | NavBar > Navigator ><br>Payroll for North America<br>> Payroll Processing USA ><br>Produce Payroll ><br>Calculate Payroll                                                                                                    | Running the Pay Calcula<br>Process                                                                                                    |
| 38 | Check Error<br>Messages                                           | Review the<br>error<br>messages<br>generated<br>during payroll<br>processing.                                                 | NavBar > Navigator ><br>Payroll for North America<br>> Payroll Processing USA ><br>Review Processing<br>Messages > review Payroll<br>Error Messages                                                                                                    | Reviewing Payroll Error                                                                                                    |
| 39 | ONLY IF<br>NEEDED: Re-run<br>custom<br>processes                  | lf one time<br>data entries<br>are made, re-<br>run steps                                                                     |                                                                                                    |                                                                                                    |

|    |                                                   | 25-30 and<br>step 36 again.<br>ONLY IF<br>NEEDED                                                                                                    |                                                                                                    |                                                                                                    |
|----|---------------------------------------------------|----------------------------------------------------------------------------------------------------|----------------------------------------------------------------------------------------------------|----------------------------------------------------------------------------------------------------|
| 40 | Review Custom<br>Payroll<br>Validation<br>Reports | Review these<br>reports to<br>assist with<br>your payroll<br>validation<br>process.                                                                                                    | NavBar > Navigator ><br>Reporting Tools > Query ><br>Query Viewer                                                               | Queries to run:<br>CTC_PY_PAY_CHECK_DI<br>(similar to Legacy repor<br>CTC_DED_DETAIL<br>(similar to Legacy repor<br>QHC_PY_PAY_CHECK_O |
| 41 | Payroll Summary<br>Report (PAY018)                | Produces a<br>summary of<br>US paycheck<br>detail by Run<br>ID. It includes<br>amounts,<br>earnings,<br>employee<br>deductions,<br>employer<br>contributions,<br>employee and<br>employer<br>taxes. | NavBar > Navigator ><br>Payroll for North America<br>> Payroll Processing USA ><br>Pay Period Reports ><br>Payroll Summary      | Running the Payroll Sur<br>Report                                                                                                    |
| 42 | Employee Not<br>Processed<br>Report (PAY010)      | Produces a<br>report of<br>employee<br>hours and<br>earnings that<br>were not<br>processed for<br>the pay<br>period.                                                                                | NavBar > Navigator ><br>Payroll for North America<br>> Payroll Processing USA ><br>Pay Period Reports ><br>Deductions Not Taken | Running the Deductions<br>Taken Report                                                                                                 |
| 43 | Deduction Not<br>Taken Report<br>(PAY008)         | Produces a<br>report of<br>employee<br>deductions<br>that were not<br>taken for the<br>pay period.<br>Also shows<br>the<br>deductions<br>and amounts                                                | NavBar > Navigator ><br>Payroll for North America<br>> Payroll Processing USA ><br>Deductions Not Taken                         | Running the Deductions<br>Taken Report                                                                                                 |

|    |                                             | that went into arrears.                                                                                                    |                                                                                                    |                                 |
|----|---------------------------------------------|----------------------------------------------------------------------------------------------------|----------------------------------------------------------------------------------------------------|---------------------------------|
| 44 | Deductions in<br>Arrears Report<br>(PAY007) | Produces a<br>report of all<br>deductions in<br>arrears that<br>you take from<br>employee<br>paychecks at<br>a date later<br>than the<br>regularly<br>scheduled<br>pay period.                                                                                  | NavBar > Navigator ><br>Payroll for North America<br>> Payroll Processing USA ><br>Pay Period Reports ><br>Deductions in Arears | Running the Deduction<br>Report |
| 45 | Deductions<br>Register Process<br>(PAY001)  | Generate the<br>PAY001<br>register that<br>lists the<br>amount of<br>money<br>deducted<br>from each<br>employee's<br>paycheck for<br>general<br>deductions,<br>garnishments,<br>and benefits,<br>including<br>sales taxes, as<br>of the end of<br>a pay period. | NavBar > Navigator ><br>Payroll for North America<br>> Payroll Processing USA ><br>Pay Period Reports ><br>Deductions Register  | Creating a Deduction Re         |
| 46 | Payroll Register<br>(PAY002)                | Produces a<br>report of<br>paycheck<br>data by name,<br>employee ID<br>and<br>department<br>ID for all<br>employees<br>who receive a<br>paycheck for<br>a pay run and<br>pay calendar.                                                                          | NavBar > Navigator ><br>Payroll for North America<br>> Payroll Processing USA ><br>Pay Period Reports ><br>Payroll Register     | Creating a Payroll Regis        |

| 47 | Review<br>Paychecks | View<br>information<br>such as<br>earnings,<br>taxes, and<br>deductions<br>for a single<br>paycheck.<br>Research<br>problems and<br>respond to<br>employee<br>questions<br>regarding a<br>check without<br>viewing<br>multiple<br>page. | NavBar > Navigator ><br>Payroll for North America<br>> Payroll Processing USA ><br>Produce Payroll > Review<br>Paycheck | Reviewing Paycheck De |
|----|---------------------|----------------------------------------------------------------------------------------------------|----------------------------------------------------------------------------------------------------|-----------------------|

### **Confirm Payroll**

This process assigns check numbers, applies direct deposit banking instructions, updates employee balance records, and sets data for all post confirm processing.

| Step | Process                                                                                                    | Description                                                                                                    | Navigation                                                                                                    | Quick<br>Reference<br>Guide                   |
|------|----------------------------------------------------------------------------------------------------|----------------------------------------------------------------------------------------------------|----------------------------------------------------------------------------------------------------|-----------------------------------------------|
| 48   | Run the<br>Precalculaton<br>Audit Report<br>(PAY035) to<br>ensure no<br>errors remain<br>prior to Final<br>Pay Calculation<br>Process. | Provides a detailed error<br>listing (by company, pay<br>group, and pay end date)<br>of information that might<br>cause problems during<br>the Pay Calculation<br>process (PSPPYRUN). If<br>errors are found, correct<br>them and re-run this<br>report again <b>BEFORE</b><br>running the pay<br>Calculation process. | NavBar > Navigator ><br>Payroll for North<br>America > Payroll<br>Processing USA ><br>Produce Payroll ><br>Precalculation Audit<br>Report | Running the<br>Precalculation<br>Audit Report |
| 49   | Final Pay<br>Calculation<br>(PSPPYRUN)                                                                                                 | The final calculation<br>process marks the<br>paysheets "Locked for<br>Confirm" and any<br>employee pay data<br>changes made after this<br>indicator is set are not                                                                                                    | NavBar > Navigator ><br>Payroll for North<br>America > Payroll<br>Processing USA ><br>Produce Payroll ><br>Calculate Payroll              | Running the<br>Pay<br>Calculation<br>Process  |

|    |                                               | included in the pay<br>calculation unless final<br>calculation is re-run. Must<br>un-check Preliminary calc<br>flag.                                                    |                                                                                                    |                                                     |
|----|-----------------------------------------------|----------------------------------------------------------------------------------------------------|----------------------------------------------------------------------------------------------------|-----------------------------------------------------|
| 50 | Check Error<br>Messages                       | View online the error<br>messages generated<br>during payroll processing.                                                                                               | NavBar > Navigator ><br>Payroll for North<br>America > Payroll<br>Processing USA ><br>Review Processing<br>Messages > Review<br>Payroll Error Messages | Reviewing<br>Payroll Error<br>Messages              |
| 51 | Review Pay<br>Calendar                        | Use the pay calendar to<br>validate all PayGroups<br>have been calculated.<br>(Payroll Calculation Run is<br>set to "Y").                                               | NavBar > Navigator ><br>Payroll for North<br>America > Payroll<br>Processing USA ><br>Create and Load<br>Paysheets > Review<br>Pay Calendars           | Reviewing<br>Pay<br>Calendars                       |
| 52 | Payroll Hours<br>Adjustment<br>(CTC_PEADJ_AE) | Adjusts the hours to<br>round to nearest 1/4 hour<br>for DRS reporting. Hours<br>display in Pay Earnings<br>page. <b>Must be run after</b><br><b>the last Pay Calc.</b> | NavBar > Navigator ><br>Payroll for North<br>America > CTC Custom<br>> CTC Processes ><br>Payroll Hours<br>Adjustment                                  | IF CHANGES<br>ARE MADE,<br>RE-RUN THIS<br>PROCESS!! |

| Post-Confirm Processing |                                                   |                                                                                                    |                                                                                                    |                                                                                                    |  |
|-------------------------|---------------------------------------------------|----------------------------------------------------------------------------------------------------|----------------------------------------------------------------------------------------------------|----------------------------------------------------------------------------------------------------|--|
| Step                    | Process                                           | Description                                                                                                    | Navigation                                                                                                    | Quick Reference Guide                                                                                           |  |
| 52                      | Payroll Hours<br>Adjustment<br>(CTC_PEADJ_AE)     | Adjusts the<br>hours to round<br>to nearest 1/4<br>hour for DRS<br>reporting.<br>Hours display<br>in Pay Earnings<br>page. Must be<br>run after the<br>last Pay Calc. | NavBar ><br>Navigator ><br>Payroll for North<br>America > CTC<br>Custom > CTC<br>Processes ><br>Payroll Hours<br>Adjustment | IF CHANGES ARE MADE, RE-RUN<br>THIS PROCESS!!                                                                   |  |
| 53                      | Review Custom<br>Payroll<br>Validation<br>Reports | Review these<br>reports to<br>assist with your<br>payroll                                                                                                    | NavBar ><br>Navigator ><br>Reporting Tools ><br>Query > Query                                                               | Queries to run:<br><b>CTC_PY_PAY_CHECK_DETAIL</b><br>(similar to Legacy report PS1320)<br><b>CTC_DED_DETAIL</b> |  |

|    |                                                   | validation<br>process.                                                                                                    | Viewer                                                                                                    | (similar to Legacy report PS1330)<br><b>QHC_PY_PAY_CHECK_OTH_EARNS</b> |
|----|---------------------------------------------------|----------------------------------------------------------------------------------------------------|----------------------------------------------------------------------------------------------------|------------------------------------------------------------------------|
| 54 | Preconfirm<br>Audit Report<br>(PAY036)            | Provides a<br>detailed listing<br>(by company,<br>calendar year,<br>pay group,<br>month code,<br>pay end date,<br>and employee<br>ID) of<br>information<br>that might<br>cause problems<br>during the Pay<br>Confirmation<br>process. It<br>checks for<br>potential<br>duplicate keys,<br>0 active job<br>record found,<br>prior<br>unconfirmed<br>payroll runs,<br>and<br>outstanding off-<br>cycle checks.<br>This report is<br>usually run<br>before confirm.<br>Also as a<br>troubleshooting<br>tool, it can be<br>run after<br>confirm to help<br>identify errors. | NavBar ><br>Navigator ><br>Payroll for North<br>America > Payroll<br>Processing USA ><br>Produce Payroll ><br>Preconfirm Audit<br>Report |                                                                        |
| 55 | Confirmation<br>Process<br>(PAYCONF-<br>PSPCNFRM) | Pay<br>confirmation is<br>the final step in<br>running your<br>payroll.<br>Running the<br>Pay<br>Confirmation<br>process                                                                                                    | NavBar ><br>Navigator ><br>Payroll for North<br>America > Payroll<br>Processing USA ><br>Produce Payroll ><br>Confirm Payroll            | Running the Confirmation Process                                       |

|    |                                                                | indicates that<br>you have<br>reviewed and<br>approved all<br>payroll<br>information for<br>this pay run,<br>and then you<br>are ready to<br>produce<br>paychecks.<br>After a payroll<br>has been<br>confirmed, you<br>can generate<br>checks, advices,<br>and any other<br>payroll reports.<br>you can also<br>generate the<br>direct deposit,<br>general ledger,<br>or any other<br>interface. You<br>can review an<br>employees's<br>check totals<br>and payroll<br>balances<br>online. |                                                                                                    |                                                                                                    |
|----|----------------------------------------------------------------|----------------------------------------------------------------------------------------------------|----------------------------------------------------------------------------------------------------|----------------------------------------------------------------------------------------------------|
| 56 | Email<br>Notification<br>regarding Pay<br>Confirm<br>completed | Send email<br>notification to<br>SBCTC that<br>payroll has<br>been confirmed<br>for all pay<br>groups for your<br>college/district.                                                                                                    | Send email to<br><u>HCM-</u><br><u>NOTIFY@sbctc.edu</u><br>and others as<br>appropriate.                                              | This is done by Payroll<br>Administrator after the Confirm<br>Payroll process has been<br>successfully completed. |
| 57 | Review Pay<br>Calendar                                         | Use the pay<br>calendar to<br>validate both<br>pay<br>confirmation<br>checkboxes are<br>checked.                                                                                                    | NavBar ><br>Navigator ><br>Payroll for North<br>America > Payroll<br>Processing USA ><br>Create and Load<br>Paysheets ><br>Review Pay | Reviewing Pay Calendars                                                                                           |

|    |                                       |                                                                                                    | Calendars                                                                                                    |                                           |
|----|---------------------------------------|----------------------------------------------------------------------------------------------------|----------------------------------------------------------------------------------------------------|-------------------------------------------|
| 58 | Payroll<br>Summary<br>Report (PAY018) | Produces a<br>summary of US<br>paycheck detail<br>by Run ID. It<br>includes<br>amounts,<br>earnings,<br>employee<br>deductions,<br>employer<br>contributions,<br>employee and<br>employer taxes.    | NavBar ><br>Navigator ><br>Payroll for North<br>America > Payroll<br>Processing USA ><br>Pay Period<br>Reports > Payroll<br>Summary             | Running Payroll Summary Report            |
| 59 | Advice Register<br>(DDP002)           | Produce a<br>report of<br>payroll<br>amounts paid<br>directly into the<br>employee's<br>bank account<br>as direct<br>deposits. This<br>report is similar<br>to<br>PAY004-Payroll<br>Check Register. | NavBar ><br>Navigator ><br>Payroll for North<br>America > Payroll<br>Processing USA ><br>Create Direct<br>Deposits > Direct<br>Deposit Register | Generating the Advice Register            |
| 60 | Check Register<br>(PAY004)            | Produces a<br>report of all<br>checks, in check<br>number order,<br>written in the<br>pay period for<br>each company<br>in the<br>organization.                                                     | NavBar ><br>Navigation ><br>Payroll for North<br>America > Payroll<br>Processing USA ><br>Produce Checks ><br>Check Register                    | Running the Check Register<br>Report      |
| 61 | Tax Deposit<br>Summary<br>(TAX001)    | Produces pay<br>period details<br>of federal,<br>state, and local<br>taxes that are<br>withheld form<br>employees, and<br>liabilities                                                               | NavBar ><br>Navigator ><br>Payroll for North<br>America > Pay<br>Period Tax<br>Reports USA > Tax<br>Deposit Summary                             | Running the Tax Deposit<br>Summary Report |

|    |                                                 | incurred for<br>employer paid<br>taxes.                                                                                                    |                                                                                                    |                                                                                                    |
|----|-------------------------------------------------|----------------------------------------------------------------------------------------------------|----------------------------------------------------------------------------------------------------|----------------------------------------------------------------------------------------------------|
| 62 | DRS Data Load<br>from Payroll<br>(CTC_DRSLD_AE) | Run this job to<br>load the DRS<br>information<br>from the<br>payroll that was<br>run.                                                      | NavBar ><br>Navigator ><br>Benefits > CTC<br>Custom > CTC<br>Processes > DRS<br>Data Load from<br>Payroll                                      | This is run by the <b>Benefits</b><br><b>Administrator</b> the working day<br>after payroll confirms.                                                                                                    |
| 63 | DRS<br>Redistribution<br>(CC_DRSRD_AE)          | Run this job to<br>create the DRS<br>Redistribution                                                                                         | NavBar ><br>Navigator ><br>Benefits > CTC<br>Custom > CTC<br>Processes > DRS<br>Redistribution                                                 | This is run by the <b>Benefits</b><br><b>Administrator</b> about 2 days after<br>the Data Load from payroll has<br>been run.                                                                                                    |
| 64 | Email<br>Notification<br>regarding DRS          | Send email to<br>SBCTC to let the<br>know the above<br>steps have<br>been<br>completed and<br>information is<br>ready to be<br>sent to DRS. | Send email to<br>HCM-<br>Notify@sbctc.edu                                                                                                    | This is done by the Benefits<br>Administrator after steps 56-57<br>have been completed.                                                                                                    |
| 65 | Create PDF<br>Paychecks<br>(PYCHKUSA)           | Create the PDF<br>Paycheck for<br>Employee Self<br>Service.                                                                                 | NavBar ><br>Navigator ><br>Payroll for North<br>America > Payroll<br>Processing USA ><br>Produce Checks ><br>Create PDF<br>Paychecks           | Run after payroll has confirmed.<br>You can enter Days From Check<br>Date field with the number of days<br>prior to pay day that you will allow<br>employees to view their paycheck<br>information. This should be a<br>negative number. This can also be<br>set as a default in Setup HCM. |
| 66 | Create Slf Srvc<br>Manual Checks<br>(PYCHKUSA)  | Create the PDF<br>Manual Check<br>for Employee<br>Self Service.                                                                             | NavBar ><br>Navigator ><br>Payroll for North<br>America > Payroll<br>Processing USA ><br>Produce Checks ><br>Create Slf Srvc<br>Manuals Checks | Run after payroll has confirmed.<br>You can enter Days From Check<br>Date field with the number of days<br>prior to pay day that you will allow<br>employees to view their paycheck<br>information. This should be a<br>negative number. This can also be<br>set as a default in Setup HCM. |
| 67 | Create PDF                                      | Create the PDF                                                                                                    | NavBar >                                                                                                    | Run after payroll has confirmed.                                                                                                    |

| Advice<br>(PYDDA | Forms<br>IUSA) | Advice Forms<br>for Employee<br>Self Service. | Navigator ><br>Payroll for North<br>America > Payroll<br>Processing USA ><br>Create Direct<br>Deposits > Create<br>PDF Advice Forms | You can enter Days From Check<br>Date field with the number of days<br>prior to pay day that you will allow<br>employees to view their paycheck<br>information. This should be a<br>negative number. This can also be<br>set as a default in Setup HCM. |
|------------------|----------------|-----------------------------------------------|----------------------------------------------------------------------------------------------------|----------------------------------------------------------------------------------------------------|
|------------------|----------------|-----------------------------------------------|----------------------------------------------------------------------------------------------------|----------------------------------------------------------------------------------------------------|